# Manual de instalare

"Calculator Asigurare"

## Aprobare finala

| Aprobare finala |            |      |           |
|-----------------|------------|------|-----------|
| Nume            | Institutia | Data | Semnatura |
|                 |            |      |           |
|                 |            |      |           |
|                 |            |      |           |
|                 |            |      |           |

#### Istoria Documentului

| Istoricul docu | umentului      |                    |
|----------------|----------------|--------------------|
| Modificare     | Data           | Rezumat modificări |
| V1             | Decembrie 2018 | Creare document    |
|                |                |                    |

### Documente referite

| Documente referite |           |
|--------------------|-----------|
| Nume Document      | Descriere |
|                    |           |

#### Instalarea modulului

- 1. Se acceseaza portalul de administrare al site-ului <u>https://www.nn.ro/</u>.
- 2. Se autentifica in portalul de administrare aferent site-ului <u>https://www.nn.ro/</u>.
- 3. Se acceseaza sectiunea ,Apps' din meniul principal.

| 0  | Panou Control       | 🝌 Utiulizatori | 🔇 Site-uri       | Apps         | 🏠 Configurație          | My Sites 👻 | 🕘 Admin NN 🕤 |
|----|---------------------|----------------|------------------|--------------|-------------------------|------------|--------------|
| 4. | Se accesea:         | za sectiune    | ea ,App N        | Лапаge       | r' din meniul secundar. |            |              |
| 0  | Panou Control       | 📌 Utiulizatori | 🕥 Site-uri       | 奋 Apps       | 🔅 Configurație          | My Sites 🐨 | 💽 Admin NN 🕤 |
| 5  | App Manager Stor    | e Purchased    | Configurarea Mod | dulelor Lice | ense Manager            |            |              |
| 5. | Je accesea          |                | za , mistai      | caza.        |                         |            |              |
| 0  | Panou Control       | ntiulizatori   | 🕥 Site-uri       | Apps         | 🐡 Configurație          | My Sites 🕤 | 🕖 Admin NN 🕤 |
|    | App Manager Store   | e Purchased    | Configurarea Moo | dulelor Lice | nse Manager             |            |              |
|    | Gestioneaza Instale | eaza           |                  |              |                         |            |              |

6. Se apasa butonul ,Choose File' si se selecteaza fisierul ,Calculator\_asigurare-portlet.war' atasat impreuna cu acest document.

| Panou Cont         | rol 🦻          | Utiulizatori        | Site-uri               | 合 Apps           | 🛟 Configurație                                   |
|--------------------|----------------|---------------------|------------------------|------------------|--------------------------------------------------|
| App Manager        | Store          | Purchased           | Configurarea Moo       | lulelor Lic      | cense Manager                                    |
| Gestioneaza        | Instaleaza     |                     |                        |                  |                                                  |
| Installed apps are | available to a | ll portal instances | . Go to Plugins Config | uration within e | each portal instance to enable/disable each app. |
| Instaleaza         |                |                     |                        |                  |                                                  |
| File Upload (LPK   | (G or WAR F    | ïle)                |                        |                  |                                                  |
| Choose File        |                |                     |                        |                  |                                                  |
| URL                |                |                     |                        |                  |                                                  |
|                    |                |                     |                        |                  |                                                  |
| Instaleaza         |                |                     |                        |                  |                                                  |
| Se apasa bu        | tonul ,Ins     | staleaza'.          |                        |                  |                                                  |